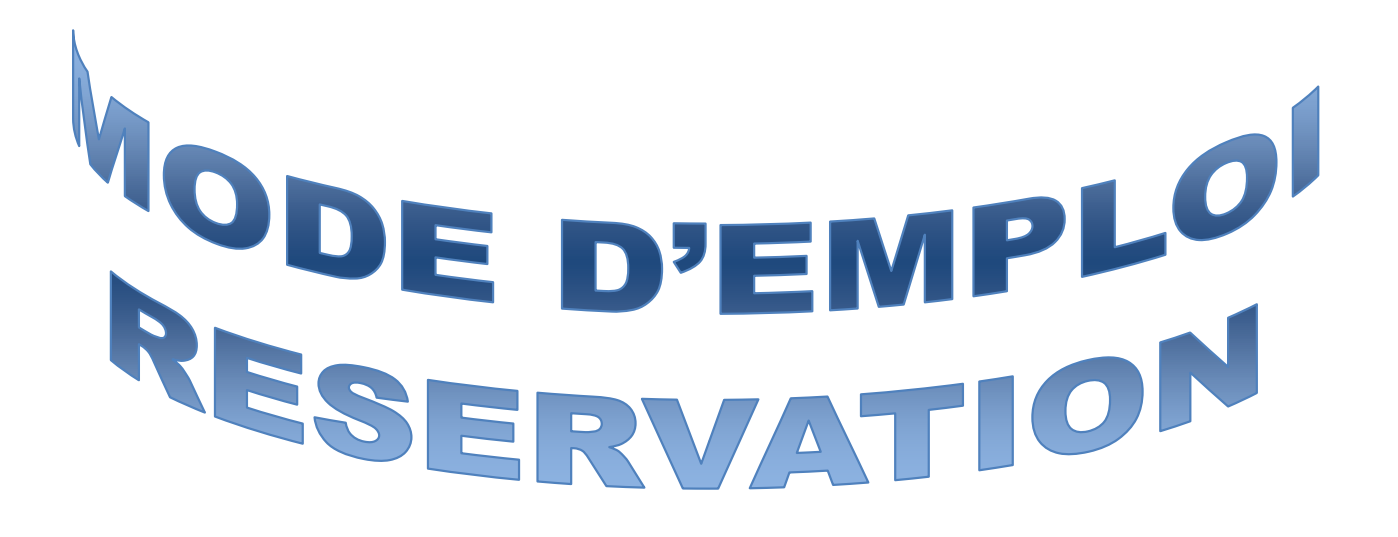

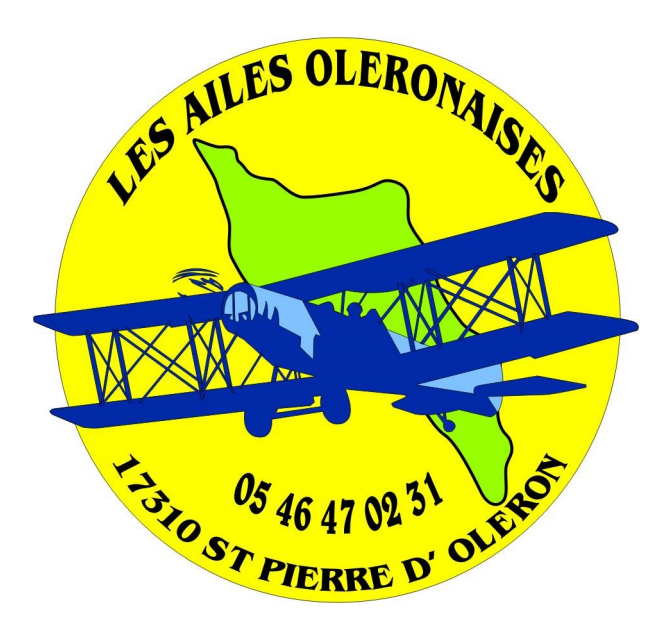

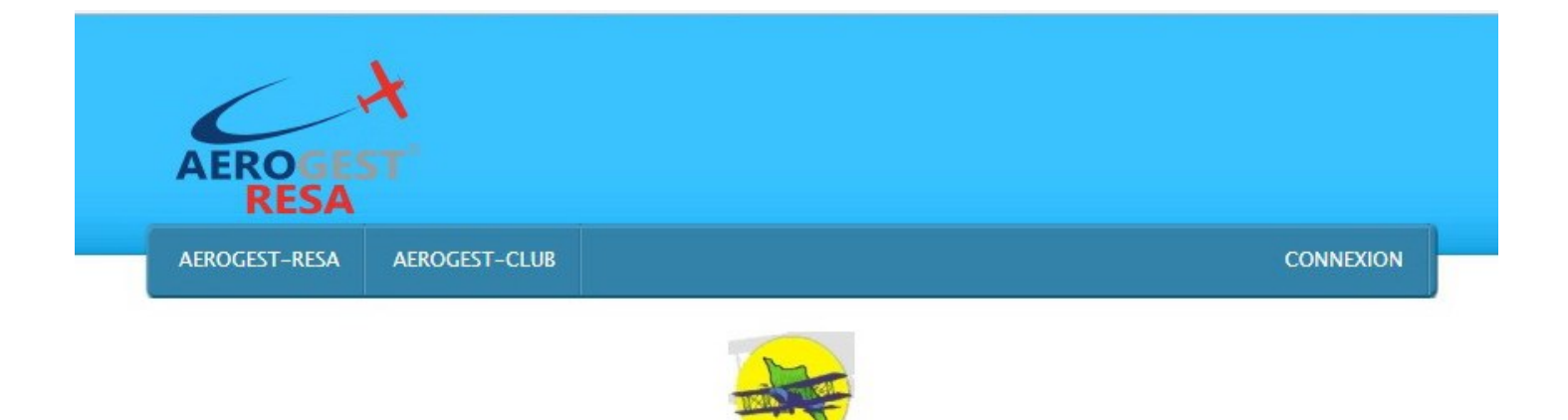

Aéroclub : Les Ailes Oléronaises

1. Pour vous connecter sur http://aerogest-reservation.com/ac/ oleron.htm (ou en cliquant sur le lien de notre site Internet), vous devez inscrire votre nom de famille (identifiant) et votre date de naissance (mot de passe) selon l'ordre suivant : AAAAMMJJ

|   | Less Ailes Oléronauses   Saint-Pierre-d'Oléron                                                | to good the or all on 130 |   |
|---|-----------------------------------------------------------------------------------------------|---------------------------|---|
|   | <u>Voir les potentiels connus</u><br><u>Planning des vols du jour</u><br><u>Aerogest-Wiki</u> |                           |   |
|   | Mot de passe oublié ?<br>Mon adresse email                                                    |                           | 1 |
|   | Go                                                                                            |                           |   |
| 4 | ~ >                                                                                           | •                         | Ŧ |

2. Vous arrivez sur un tableau d'accueil qui vous permet d'accéder aux différents menus. Le plus simple est de cliquer sur le lien qui vous renvoie vers le planning

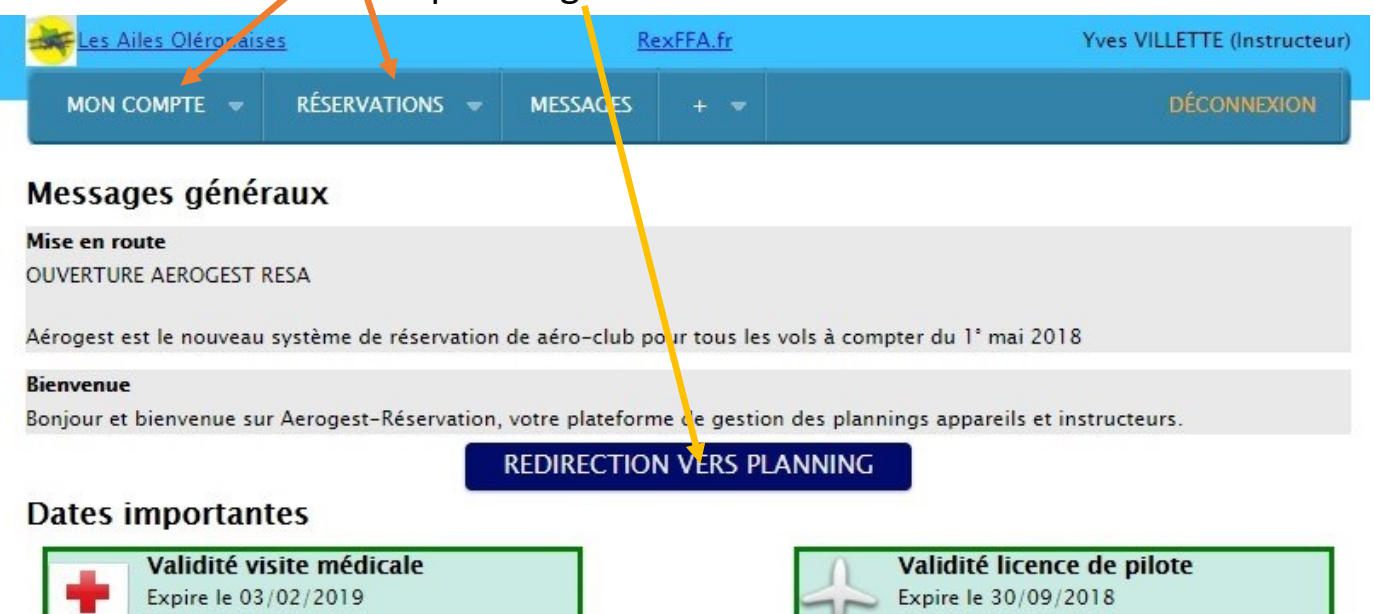

 Pour réserver l'un de nos 4 avions, il suffit de cliquer sur le créneau horaire que vous voulez retenir, et de remplir les cases demandées.
 Dans l'exemple ci-dessous, nous avons choisi un vol en doublecommande, à destination des Sables-d'Olonne et retour

|                         | 😽 Les Ailes Oléronaises     |               |       |                      | <u>RexFFA.fr</u> |              |            |          |              | Yves Marie ESTEVE (Pilote) |             |       |          |       |       |       |
|-------------------------|-----------------------------|---------------|-------|----------------------|------------------|--------------|------------|----------|--------------|----------------------------|-------------|-------|----------|-------|-------|-------|
|                         | MON COMPTE 👻 RÉSERVATIONS 👻 |               |       |                      | IS 👻 M           | MESSAGES + 💌 |            |          |              |                            | DÉCONNEXION |       |          |       |       |       |
|                         |                             |               |       |                      |                  |              |            |          |              |                            |             |       |          |       |       |       |
|                         |                             |               |       | ~                    | <                | marc         | di 01/05/2 | 018      | >            | >>>                        |             |       |          |       |       |       |
|                         |                             |               |       | -14                  | 06:22            | - O6:5       | 2 -7       | 21:12    | - 21:4       | 2                          |             |       |          |       |       |       |
| 0                       |                             |               |       |                      |                  | Plann        | ning du 01 | /05/2018 | (heures loca | ales)                      |             |       |          |       |       |       |
|                         | 06:00 07:00                 | 08:00         | 09:00 | 10:00                | 11:00            | 12:00        | 13:00      | 14:00    | 15:00        | 16:00                      | 17:00       | 18:00 | 19:00    | 20:00 | 21:00 | 22:00 |
| F-GAKO                  | B/                          | LPM           |       |                      |                  |              |            |          |              |                            |             |       |          |       |       |       |
| F-GDYG                  | BA                          | NOn (A<br>VIL |       |                      |                  |              |            |          |              |                            |             |       |          |       |       |       |
| F-GTPA                  | BANOn ()<br>MIC             |               |       |                      |                  |              |            |          |              |                            |             |       |          |       |       |       |
| F-GXGM                  | BANOn (<br>DAU              |               | ESTE  | VE Yves Marie<br>VIL |                  |              |            |          |              |                            |             |       |          |       |       |       |
| Salle cours             |                             |               |       |                      |                  |              |            |          |              |                            |             |       |          |       |       |       |
| $\overline{\mathbf{O}}$ |                             |               |       |                      |                  | Plann        | ning du 01 | /05/2018 | (heures loca | ales)                      |             |       |          |       |       |       |
|                         | 06:00 07:00                 | 08:00         | 09:00 | 10:00                | 11:00            | 12:00        | 13:00      | 14:00    | 15:00        | 16:00                      | 17:00       | 18:00 | 19:00    | 20:00 | 21:00 | 22:00 |
| DAUDIN Pierre           | BANOn (                     |               |       |                      |                  | _            | _          |          |              |                            |             |       | <u> </u> |       | -     |       |
| LEPAGE Alain            |                             |               |       |                      |                  |              |            |          |              |                            |             |       |          |       |       |       |
| LEPAGE Michèle          | BZ                          | NOn (/        |       |                      |                  |              |            |          |              |                            |             |       |          |       |       |       |
| MICELLI Gino            | BANOn (/<br>MIC             |               |       |                      |                  |              |            |          |              |                            |             |       |          |       |       |       |
| PARIS André             |                             |               |       |                      |                  |              |            |          |              |                            |             |       |          |       |       |       |
| VILLETTE Yves           | BA                          | NOn (/<br>VIL | ESTE  | VE Yves Marie<br>VIL |                  |              |            |          |              |                            |             |       |          |       |       |       |
|                         |                             |               |       |                      |                  | An           | nonces     |          |              |                            |             |       |          |       |       |       |
|                         |                             |               |       |                      |                  |              | 6          | -        |              | -                          | /           |       |          |       |       |       |

Partenaire officiel de la FFA

AEROGEST

FFA

| Planning                                     | ×                   |               |                           |                        |             |               |               |           |              |          |              |               |         | Wes-N  | - eñel     | ٥      | ×          |
|----------------------------------------------|---------------------|---------------|---------------------------|------------------------|-------------|---------------|---------------|-----------|--------------|----------|--------------|---------------|---------|--------|------------|--------|------------|
| $\leftrightarrow$ $\rightarrow$ C $\odot$ ae | rogest-reservation. | com/Booking/I | Planning                  |                        |             |               |               |           |              |          |              |               |         | \$     | <b>.</b> . |        | <b>к</b> в |
| Applications                                 | Actualité 📃 ART     | Assoc.        | Aviation 📙 I              | Banques 📙 Ble          | ogs 📙 Chir  | ne 📙 Co       | ommerce       | Editeurs  | 📙 Hôtels     | -Restau. | Informatiq   | ue 📙 Jardin   | 📙 La Ro | chelle | »          | Autres | favoris    |
|                                              |                     | Les           | Date créat                | on: 26/04/2018 1       | 8:46        |               | RexFFA.fr     |           |              |          | Yves Marie B | STEVE (Pilote |         |        |            |        |            |
|                                              |                     | MON           | Tit                       | re: ESTEVE Y           | ves Marie   | SSAGES        |               |           |              |          |              |               |         |        |            |        |            |
|                                              |                     |               | Dét                       | ut: 01/05/2018         | 09:00       |               |               |           |              |          |              |               |         |        |            |        | _          |
|                                              |                     |               | F<br>Destinatio           | in: 01/05/2018<br>ns:  | 10:45       | ma            | rdi 01/05/2   | 2018      | >            | >>       |              |               |         |        |            |        |            |
|                                              |                     |               | Temps mote<br>Places libr | ur: 60<br>es: 0        |             | <u>⇔</u> - 06 | 52 - <b>Ç</b> | 21:12     | 21:4         | 2        |              |               |         |        |            |        |            |
| ?                                            |                     |               | Ту                        | be: Navigation         |             | Plan          | nning du 0    | 1/05/2018 | (heures loca | ales)    |              |               |         |        |            |        |            |
|                                              | 06:00               | 07:00 08      | Description               | on: LFDP-LFO           | O et retour | 2:00          | 13:00         | 14:00     | 15:00        | 16:00    | 17:00        | 18:00         | 19:00   | 20:00  | 21:00      | 22:00  |            |
| F-GAKO                                       |                     | BANOn (A      | inscription               | F-GXGM                 |             |               |               |           |              |          |              |               |         |        |            |        |            |
| F-GDYG                                       |                     | BANOn (A      |                           | VILLETTE               | Yves        |               |               |           |              |          |              |               |         |        |            |        | Î I        |
| F-GTPA                                       | BANOn (<br>MIC      | 9             |                           | ESIEVE T               | ves mane    | J             |               |           |              |          |              |               |         |        |            |        |            |
| F-GXGM                                       | BANOn (<br>DAU      | C             | ES                        | TEVE Yves Marie<br>VIL | 2           |               |               |           |              |          |              |               |         |        |            |        |            |
| Salle cours                                  |                     |               |                           |                        | 10:45       |               |               |           |              |          |              |               |         |        |            |        |            |
|                                              |                     |               |                           |                        |             | Play          | nning du 0    | 1/05/2018 | (heures loc: | alac)    |              |               |         |        |            |        | 1          |
|                                              | 05.00               | 07.00 08.     | 00 00.00                  | 10.00                  | 11.00       | 12.00         | 12:00         | 14.00     | 15.00        | 15.00    | 17.00        | 18:00         | 10.00   | 20.00  | 21.00      | 22.00  |            |
| A DAUDIN Pier                                | rre BANOn (         | 07:00 08:     | 00 09:00                  | 10:00                  | 11:00       | 12:00         | 15:00         | 14:00     | 13:00        | 10:00    | 17.00        | 18:00         | 19:00   | 20:00  | 21:00      | 22:00  |            |
| A LEPAGE Alai                                | in DAU              |               |                           |                        |             |               |               |           |              |          |              |               |         |        |            | _      |            |
| A LEPAGE Mick                                | hèle                | BANOn (A      |                           |                        | -           |               |               |           |              |          |              |               |         |        |            |        |            |
| A MICELLI Gine                               | o BANOn (           | LPM           |                           |                        |             |               |               |           |              |          |              |               |         |        | _          |        | ł          |
| A PARIS André                                | <u>MIC</u>          |               |                           |                        |             |               |               |           |              |          |              |               |         |        |            |        | ł          |
| A VILLETTE YV                                | /es                 | BANOn (4      | ES                        | TEVE Yves Marie        | 2           |               |               |           |              |          |              |               |         |        |            |        | ł          |
|                                              |                     | VIL           |                           | VIL                    |             |               |               |           |              |          |              |               |         |        |            |        | L          |
|                                              |                     |               |                           |                        |             |               | Annonces      |           |              |          |              |               |         |        |            |        | 1          |

On peut aussi utiliser les différents menus pour choisir la rubrique appropriée à sa recherche... Exemple : <u>un seul appareil (</u>ici, le tableau a marqué « en maintenance » jusqu'au 1er mai 2018, date de début de fonctionnement du logiciel Aerogest)

|                                 | -                      | Les Ailes Oléronaise | <u>s</u>     | <u>RexFFA.fr</u>                                                                                                    | Yves Marie ESTEVE (Pilote)    |                  |          |
|---------------------------------|------------------------|----------------------|--------------|----------------------------------------------------------------------------------------------------|-------------------------------|------------------|----------|
|                                 | P                      | MON COMPTE V         | RÉSERVATIONS | Date création: 23/04/2018 12:10<br>Tître: Maintenance<br>Début: 01/01/2018 06:00<br>Fin: 30/04/2018 22:50<br>Destinations:<br>Temps moteur: 0<br>Places libres: 0 | DÉCONNEXION                   |                  |          |
| ?                               |                        |                      |              | Type: Non défini                                                                                                    |                               |                  |          |
|                                 | 06:00 07:00            | 08:00 09:00          | 10:00 11:0   | Description: Mise en route : vols à co                                                                                                    | ompter du 01/05/2018 00 18:00 | 19:00 20:00 21:0 | 00 22:00 |
| F-GXGM<br>ieu, 26/04/2018       | <-                     |                      |              | Inscriptions :                                                                                                    |                               |                  | ->       |
| F-GXGM                          | <-                     |                      |              | F-GXGM                                                                                                    |                               |                  | ->       |
| F-GXGM<br>sam 28/04/2018        | <-                     |                      |              | <b>v</b>                                                                                                    |                               |                  | ->       |
| F-GXGM<br>dim 29/04/2018        | <-                     |                      | 10:00        |                                                                                                    |                               |                  | ->       |
| F-GXGM                          | <-                     |                      |              |                                                                                                    |                               |                  | ->       |
| F-GXGM                          | BANOn (                |                      | 6            |                                                                                                    |                               |                  |          |
| F-GXGM                          | DAU                    |                      |              |                                                                                                    |                               |                  |          |
| F-GXGM                          |                        |                      |              |                                                                                                    |                               |                  |          |
| jeu. 03/05/2018<br>F-GXGM       |                        |                      |              |                                                                                                    |                               |                  |          |
| ven. 04/05/2018<br>F-GXGM       |                        |                      |              |                                                                                                    |                               |                  |          |
| sam. 05/05/2018<br>F-GXGM       |                        |                      |              |                                                                                                    |                               |                  |          |
| dim. 06/05/2018<br>F-GXGM       |                        |                      |              |                                                                                                    |                               |                  |          |
| lun. 07/05/2018                 |                        |                      |              |                                                                                                    |                               |                  |          |
| mar. 08/05/2018                 |                        |                      |              |                                                                                                    |                               |                  | _        |
| mer. 09/05/2018                 |                        |                      |              |                                                                                                    |                               |                  |          |
| jeu. 10/05/2018                 |                        |                      |              |                                                                                                    |                               |                  |          |
| F-GXGM<br>ven. 11/05/2018       |                        |                      |              |                                                                                                    |                               |                  |          |
| F-GXGM<br>sam. 12/05/2018       |                        |                      |              |                                                                                                    |                               |                  |          |
| aerogest-reservation.com/Bookin | g/EditReservation3?idp | period=4             |              |                                                                                                    |                               |                  |          |

Exemple : <u>Carnet de vol</u> calculé automatiquement pour les vols effectués à l'aéro-club (ici, avant la mise en service du logiciel, les heures de départ et d'arrivée des années précédentes n'ont pu être enregistrées)

| MON COMPTE                          | ▼ RÉ     | SERVATION          | IS 👻             | MESSAGE | - S +                | -               |                  |                |         | DÉCONNEXIO   |
|-------------------------------------|----------|--------------------|------------------|---------|----------------------|-----------------|------------------|----------------|---------|--------------|
| capitulati<br>ée Temps de<br>6 7:43 | f par ar | nnée<br>C<br>(Vols | arnet<br>s effec | de vol  | s de Yve<br>ur : Les | es Mar<br>Ailes | rie EST<br>Oléro | EVE<br>naises) |         |              |
|                                     |          |                    |                  |         |                      |                 |                  | Compte des h   | eures : | 7:43         |
| Date                                | H.Départ | H.Retour           | Туре             | Immat   | Vol                  | Départ          | Arrivée          | Type de vol    | Mode    | Temps (hh:mm |
| 22/10/2016                          |          |                    | DR400            | F-GTPA  | VFR JOUR             | LFDP            | LFDP             | LOCAL          | CDB     | 0:40         |
| 07/09/2016                          |          |                    |                  | F-BXRV  | VFR JOUR             | LFDP            | LFDP             | LOCAL          | CDB     | 0:34         |
| 27/08/2016                          |          |                    | DR400            | F-GDYG  | VFR JOUR             | LFDP            | LFDP             | LOCAL          | CDB     | 0:40         |
| 23/08/2016                          |          |                    | DR400            | F-GTPA  | VFR JOUR             | LFDP            | LFDP             | NAVIGATION     | CDB     | 0:48         |
| 18/08/2016                          |          |                    |                  | F-BXRV  | VFR JOUR             | LFDP            | LFDP             | LOCAL          | CDB     | 0:24         |
| 15/08/2016                          | 1        |                    |                  | F-BXRV  | VFR JOUR             | LFDP            | LFDP             | LOCAL          | CDB     | 0:42         |
| 14/08/2016                          |          |                    | DR400            | F-GDYG  | VFR JOUR             | LFDP            | LFDP             | LOCAL          | CDB     | 0:37         |
| 06/08/2016                          |          |                    | DR400            | F-GDYG  | VFR JOUR             | LFDP            | LFDP             | LOCAL          | CDB     | 0:22         |
| 16/07/2016                          |          |                    | 150SP            | F-GAKO  | VFR JOUR             | LFDP            | LFDP             | LOCAL          | DC      | 0:42         |
| 10/07/2016                          |          |                    |                  | F-BXRV  | VFR JOUR             | LFDP            | LFDP             | LOCAL          | CDB     | 0:30         |
| 04/07/2016                          |          |                    | DR400            | F-GTPA  | VFR JOUR             | LFDP            | LFDP             | LOCAL          | CDB     | 1:08         |
| 15/04/2016                          |          |                    | DR400            | F-GTPA  | VFR JOUR             | LFDP            | LFDP             | LOCAL          | DC      | 0:36         |
| 13/04/2010                          |          |                    |                  |         |                      |                 |                  |                |         |              |

Accueil | A propos | Plan | Contact AéroGest, partenaire officiel de la FFA

Exemple : <u>Solde du compte</u> de l'adhérent (ici, le logiciel n'étant pas encore en usage, les montants sont à zéro)

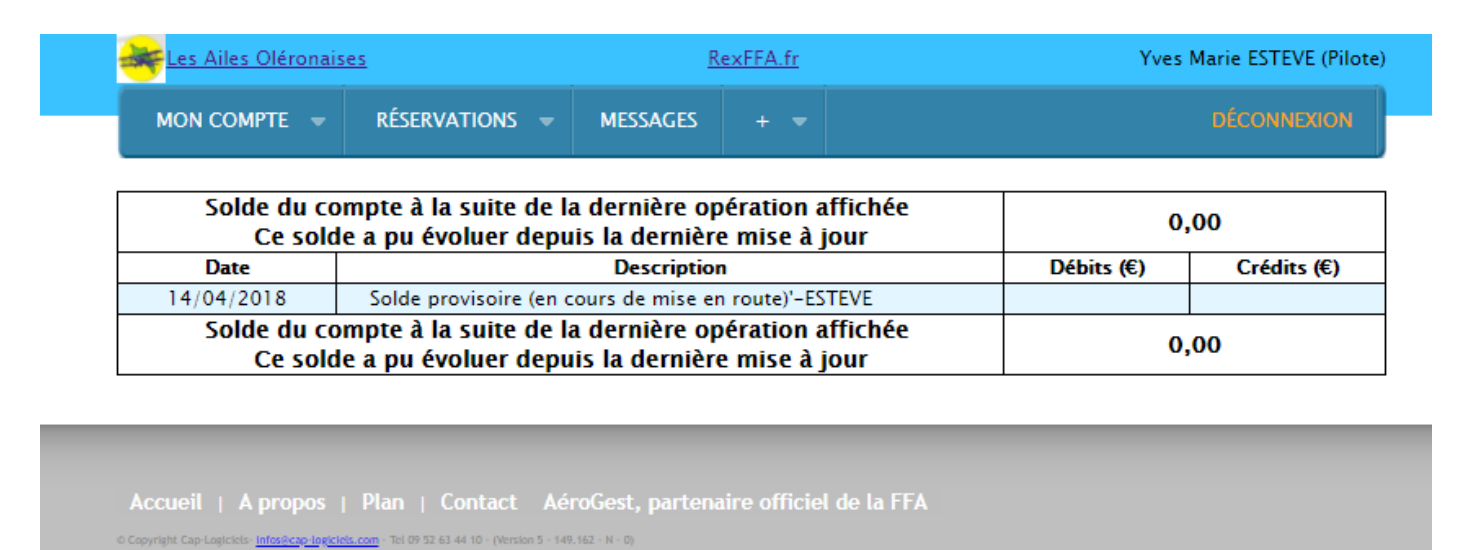

Exemple : Réglage des préférences dans « Mon Compte »

| E Les Ailes                                                               | <u>Oléronaises</u>                                                             | Yves Marie ESTEVE (Pile                                                     |                                                              |                                                             |             |
|---------------------------------------------------------------------------|--------------------------------------------------------------------------------|-----------------------------------------------------------------------------|--------------------------------------------------------------|-------------------------------------------------------------|-------------|
| MON CON                                                                   | APTE 👻 RÉS                                                                     | ERVATIONS 👻                                                                 | MESSAGES                                                     |                                                             | DÉCONNEXION |
| Settin                                                                    | gs                                                                             |                                                                             |                                                              |                                                             |             |
| Divers                                                                    | Instructeurs                                                                   | Appareils                                                                   |                                                              |                                                             |             |
| <ul> <li>✓ CRE</li> <li>✓ Appa</li> <li>✓ ✓ Fa</li> <li>✓ ✓ Fa</li> </ul> | ecevoir les notif<br>raitre dans la li<br>ire apparaitre n<br>ire apparaitre n | ications lorsque<br>ste des utilisate<br>10n e-mail dans<br>10n téléphone c | J'effectue une<br>urs<br>la liste des ut<br>lans la liste de | modification<br>ilisateurs<br>s utilisateurs<br>Enregistrer |             |

Accueil | A propos | Plan | Contact AéroGest, partenaire officiel de la FFA

0 Capyright Cap-Logickels- Intosecue Topictels.com - Tel 09 52 63 44 10 - (Version 5 - 149.162 - N - 0) AeroGest est une marque déposée par Cap Logiciels Sart Exemple : Cliquez sur les onglets du menu pour voir les différentes options qui vous sont offertes

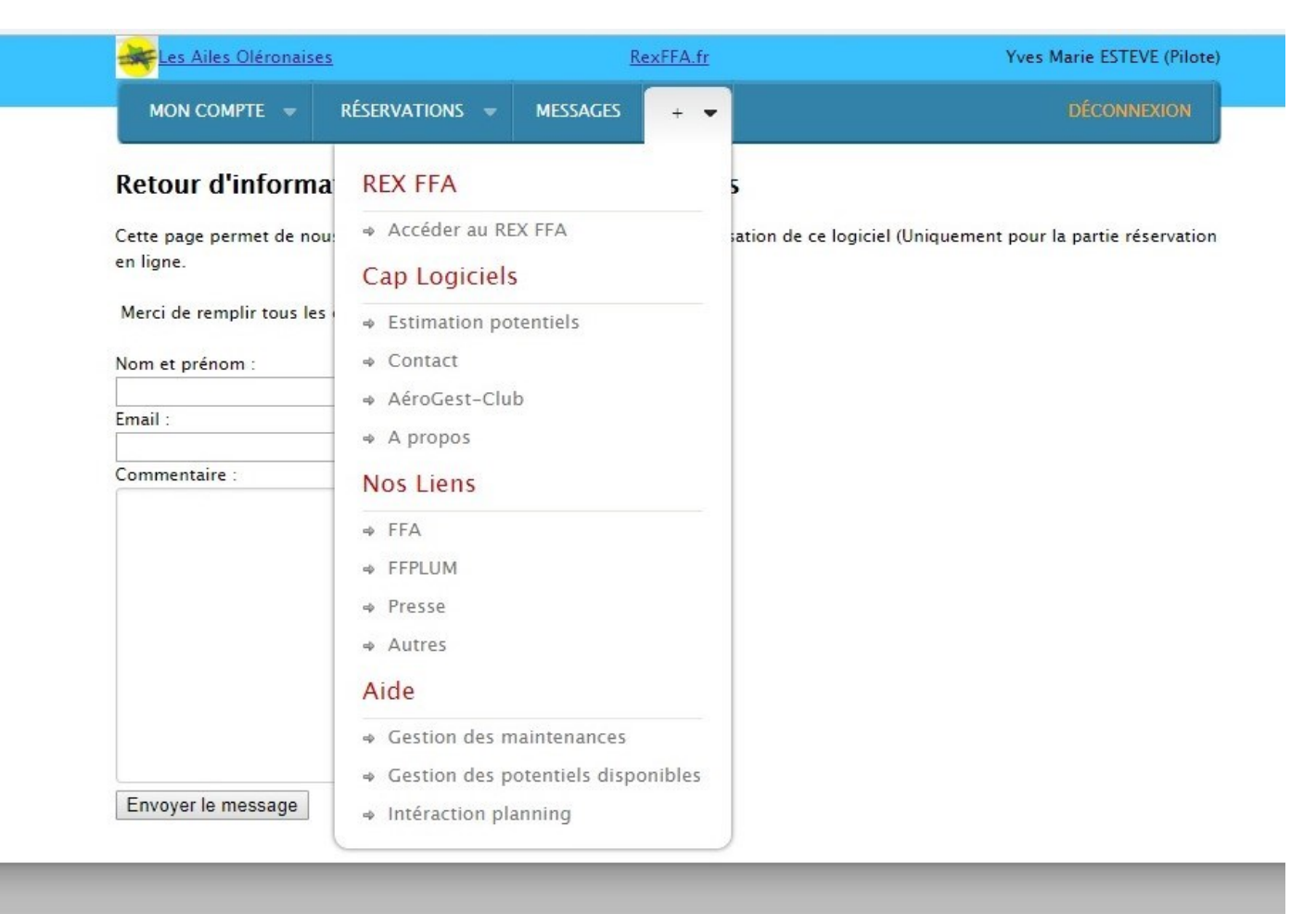

Accueil | A propos | Plan | Contact AéroGest, partenaire officiel de la FFA

Un tutoriel, enregistré sur Youtube, a été prévu par Aerogest. Vous le trouverez en cliquant sur le lien suivant :

http://www.aerogest.fr/AerogestReservation/PlanningManagement

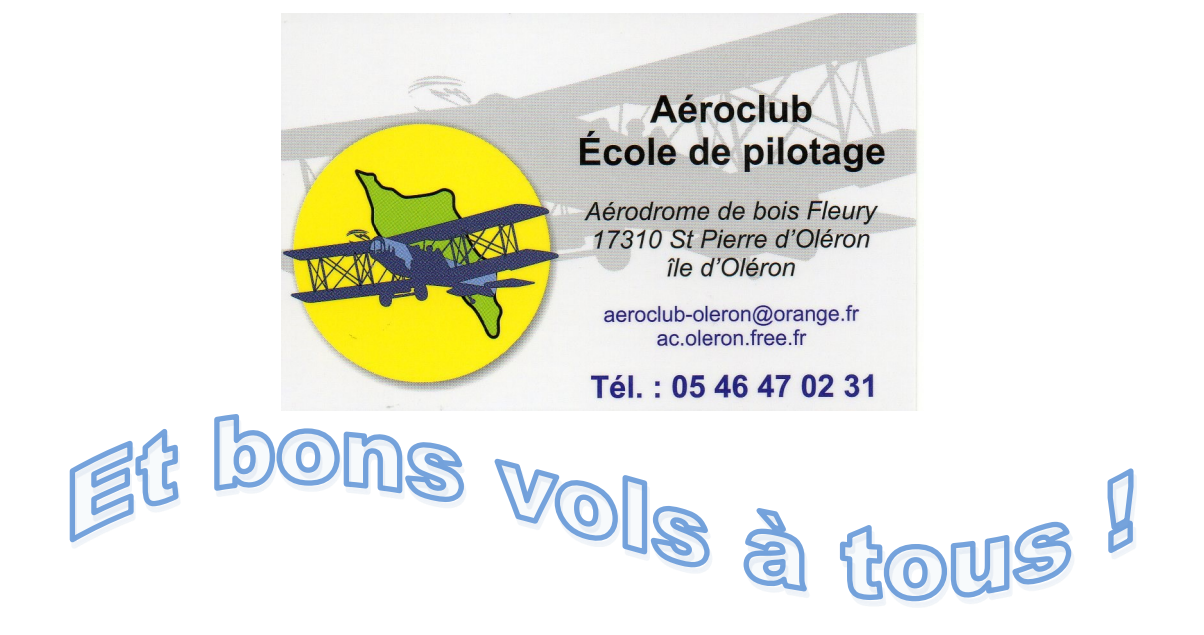